## 

※この資料は ESET SMART SECURITY6 の画面を元に作成しております。

バージョンが異なる場合や、NOD32 をご使用の場合は、レイアウトやボタンの配置、操作方法が異なる 可能性がございます。

参考資料として捉えていただき、詳細な手順が不明な場合は、各セキュリティソフトメーカーへお問い 合わせください。

※本文で登場するシステム名、製品名は、一般の各開発メーカーの登録商標あるいは商標です。

## <u>ウイルス定義の確認方法(ウイルス定義ファイル日付で入力)</u>

1. スタートメニューから「すべてのプログラム」→ [ESET] → [ESET Smart Security] → [ESET Smart Security] を起動します。

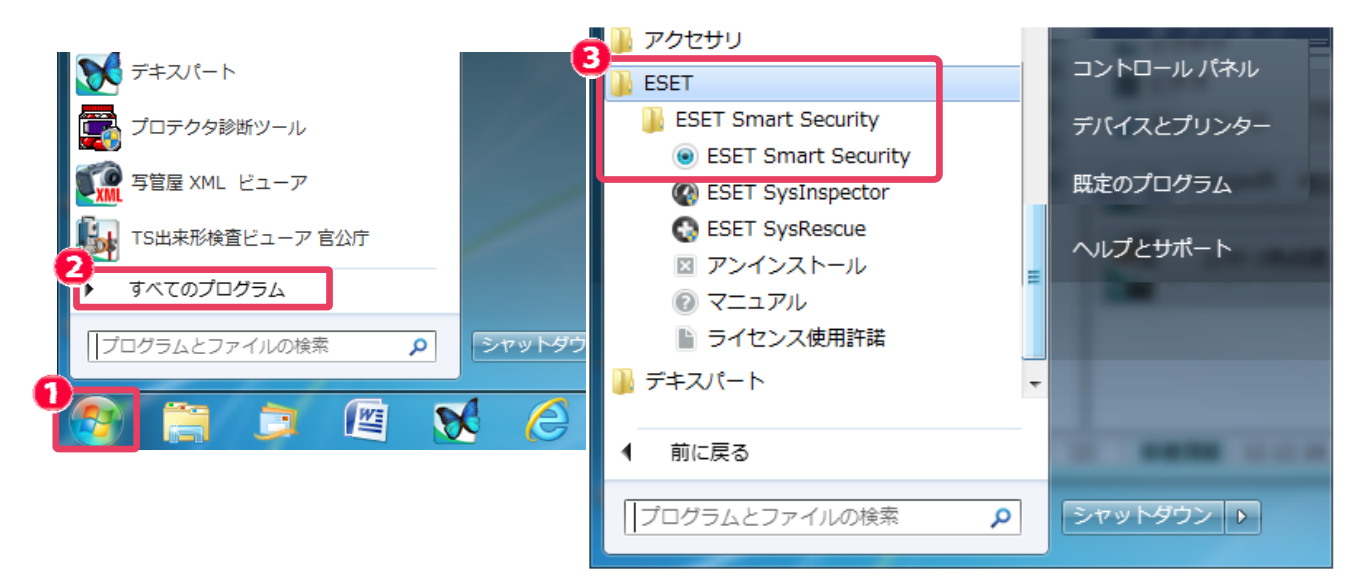

補足:デスクトップ画面右下のタスクトレイのアイコン-右クリックからも起動できます。

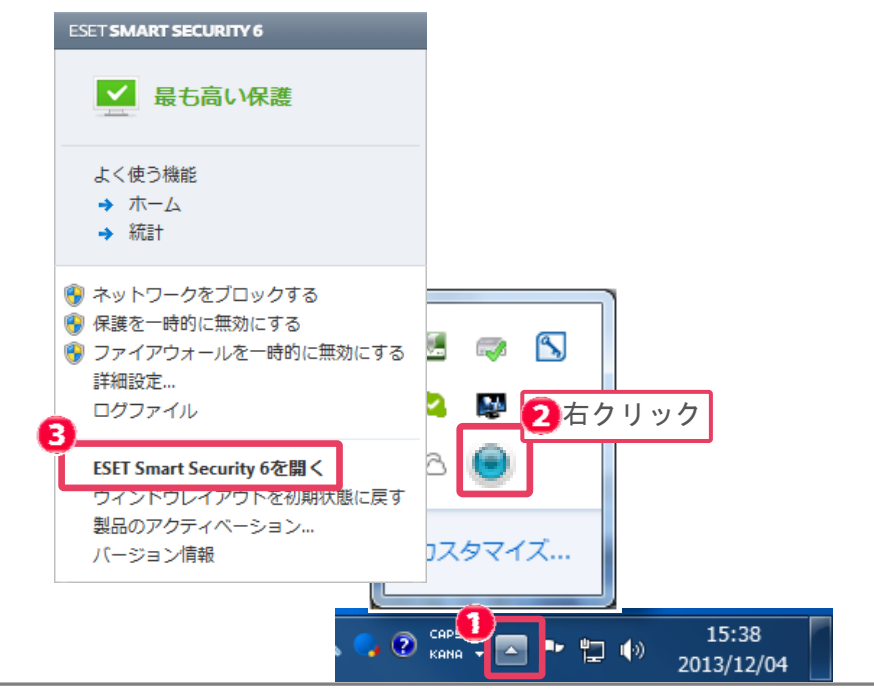

2. ESET SMART SECURITY のメイン画面が表示されます。

「アップデート」をクリックし、「ウイルス定義データベースのバージョン」欄の日付を確認します。 確認した日付を、ラベル印刷におけるパターンファイル名欄に入力します。

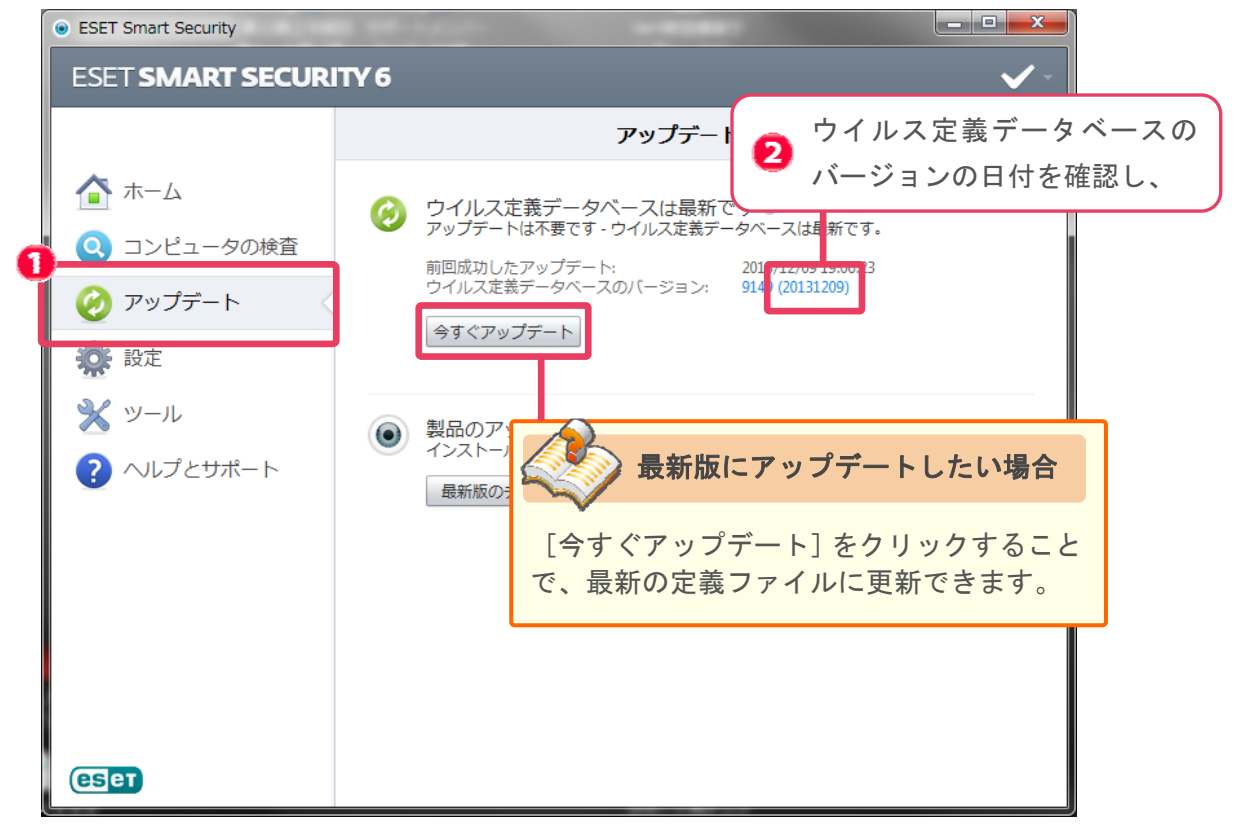

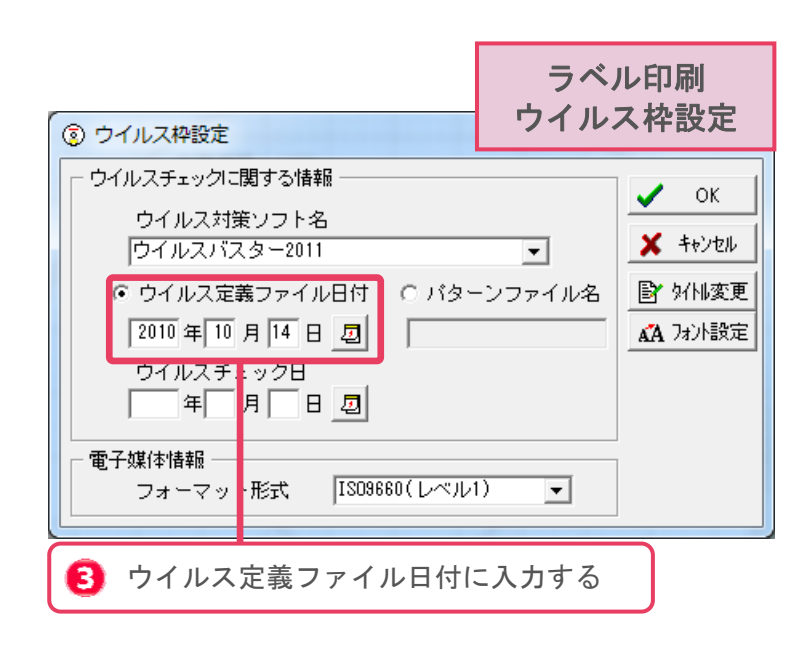

## <u>CD/DVD ドライブにウイルスチェックを行う方法</u>

 マイコンピュータまたはコンピューターを開きます。
CD・DVDドライブの上で右クリックし、表示されるメニューから [ESET Smart Security で 検査] をクリックします。ウイルスチェックが開始します。

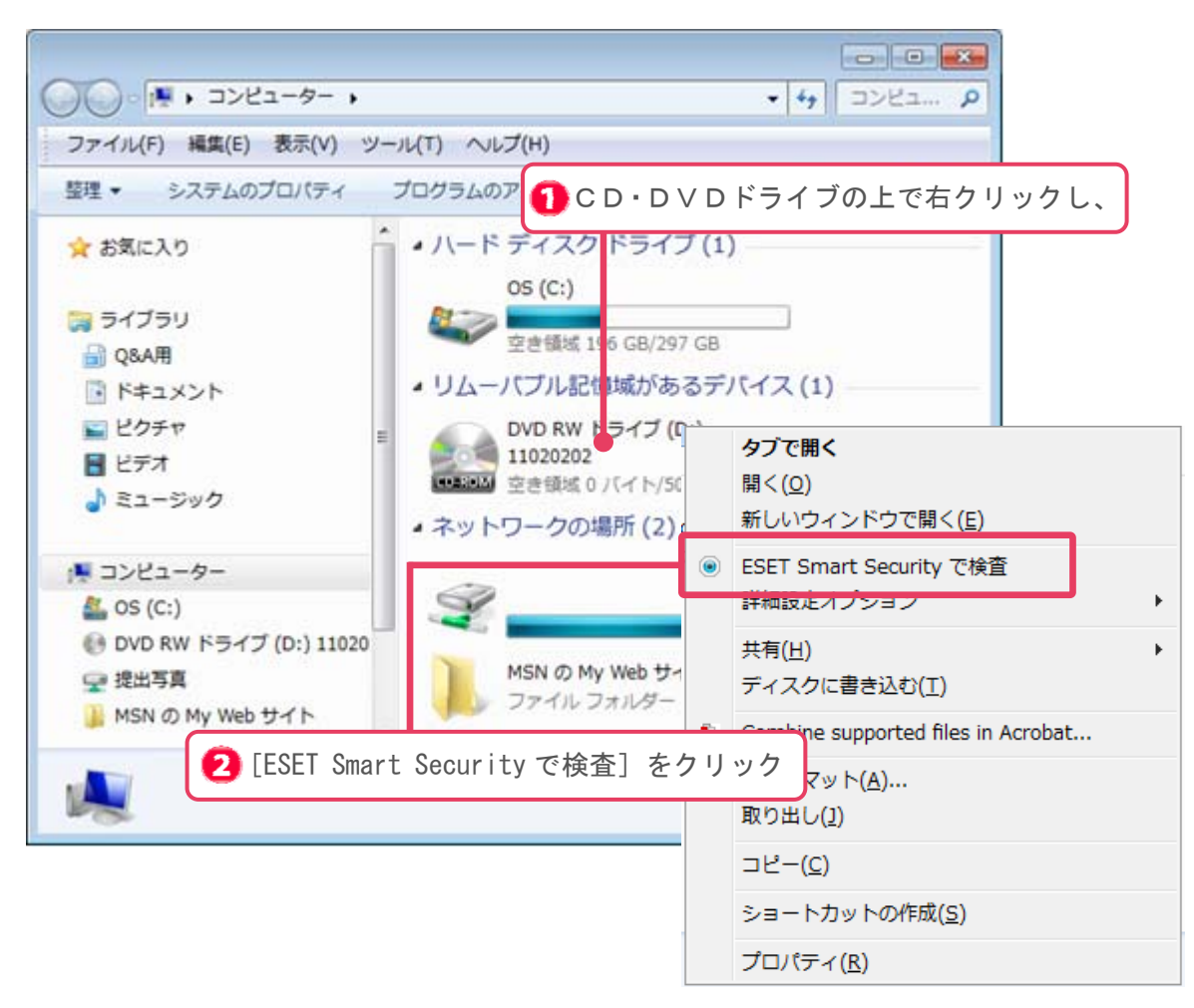

2. ウイルスチェックが開始されます。チェック終了後、結果をご確認ください。

電子納品時におけるウイルス定義の確認と、CD/DVD ドライブにウイルスチェックをかける方法について は以上です。